Oprettelse af borgere der modtager §82 ydelser

## Registrering for borgere i Fremskudt rådgiving

- Borger henvender sig i Fremskudt rådgivning.
- Der registreres i Sensum Bosted (xxx.bosted.net) med Ydelser.
  - Ex. modtaget m.v.
- Borgere der får en §82: Der tildeles ydelse i Sensum Bosted (xxx.bosted.net) med den pågældende ydelse.
- Borgere der får §82: Registrer indsatsen for §82 i Sensum. (randers.sensum.dk) Dette for at Randers Kommune kan indberette denne type til Danmarks Statistik.

| EG Sensum - Randers Kommune 🗙 🕂                           |                                                                      | - 0 X                                         |
|-----------------------------------------------------------|----------------------------------------------------------------------|-----------------------------------------------|
| ← → C ☆ 🔒 randers.sensum.dk/randers/front                 | end/navigation/MAIN_MENU/NA/defaultStartPage                         | 말 ☆ @ 🗯 🛞 :                                   |
| 👖 Apps 📃 IT 📃 Nyheder 🦳 RANDOM.ORG - Tr 🤅                 | 🗿 Liste over kurser 📃 Mindstorm                                      | Andre bogmærker                               |
| G Randers Kommune → 00000∰0000                            | × …                                                                  | 🖹 🗩 📮 ? 🌘 Jesper Kjersgaard Nielsen 🔱         |
| Startsideindstillinger + Ny Ingen resultater fu           | ndet , opgave 🕂 Ny borger 😵 Driftsstatus                             |                                               |
| Installalation url list                                   |                                                                      | Blokerede brugere                             |
| Installation name                                         | Installation ur                                                      | Brugernavn Rolle Afdeling Sidste login forsøg |
| Alk Fremsøg borger i søgefeltetet                         | I-randers.bosted.net:443/alko_randers                                | Der er ingen låste brugere                    |
| Blommevej                                                 | https://blommevej.bosted.net:443/blommevej                           |                                               |
| Bo og aktivitetscenter Marienborgvej/Bocenter Harriedslev | https://harridslevmarienborg-randers.bosted.net:443/harridslevmarien | Sager med oprettet status                     |
| CBR Randers                                               | https://cbr-randers.bosted.net:443/nyholm_randers                    | Sagsnavn 🔺                                    |
| Center for psykiatriindsats                               | https://cpi-randers.bosted.net:443/ups_randers                       | SAG-20/149 - SMDB Stofbehandling - 0210893393 |
| Center for særlig social indsats                          | https://csi-randers.bosted.net:443/perron4                           | SAG-20/38 - SMDB Stofbehandling - 1904951877  |
| CSV- Randers                                              | https://csv-randers.bosted.net:443/csv_randers                       |                                               |
| Det Specialiserede børne- og ungeområde Randers           | https://dsbu-randers.bosted.net:443/holberghus_rande                 | SAG-19/141 - SMDB Stofbehandling - 1406901439 |
| Dronningborg Aktivitetscenter                             | https://dac-randers.bosted.net:443/aktivitetscenter                  | SAG-20/24 - SMDB Stofbehandling - 1303762775  |
| Hjemmevejlederteamet Randers                              | https://hjemmevejlederteamet-randers.bosted.net:443/hjemmevejlederte | , and the constraining recorder to            |
| Hjørnestenen                                              | https://hjornestenen.bosted.net:443/hjornestenen                     | SAG-19/74 - SMDB Stofbehandling - 0301971338  |
| Høvejen                                                   | https://hovejen.bosted.net:443/hovejen                               | A + SAC 20/19 SMDB Statishandling 2/00251796  |
| Klub 85                                                   | https://gaiaogklub85-randers.bosted.net:443/gaiaogklub85             |                                               |
| Ladegaarden                                               | https://ladegaarden.bosted.net:443/ladegaarden                       | ▼ 4 CAC 20/460 CMDE Stofbobandling 0102022275 |

|             | um.dk/randers/frontend/navigation           | randers.sensum.dk/randers/citize | enprocess/new?citizenId=3ea9d0d4-3f | 13-11e6-9f40-ac | Ċ                |
|-------------|---------------------------------------------|----------------------------------|-------------------------------------|-----------------|------------------|
|             | NDOM.ORG - Tr 🌀 Liste over kur:             |                                  |                                     | X Luk V OK      |                  |
|             | Hvad leder du efter? •••                    | Basisoplysninger Betalir         | ngsinformation                      | i               | Jesper           |
|             |                                             | Ny sag                           |                                     |                 |                  |
|             |                                             | Sagstype *                       | -                                   |                 |                  |
| -           | + Ny sag 🖸 Print sager                      | Sagsmodel *                      | •                                   |                 |                  |
|             | Vis Der kan ikke oprette<br>anonyme borgere | Afdeling *                       | Standard × •                        |                 |                  |
|             |                                             | Borger                           |                                     |                 | -                |
| vælg Ny sag | _                                           | CPR                              |                                     |                 |                  |
|             | Identifikation - Status -                   | Primær ansvarlig *               | Jesper Kjersgaard 🛪 🕶               |                 | teling - Her     |
|             | SAG-11/378 Igangværen                       | Alternativ sagsbehandler         | •                                   |                 | ksenhandicap 20- |
|             | 4                                           | Alternativt team                 | <b>*</b>                            |                 |                  |
|             |                                             | Forventet paragraf               | •                                   |                 |                  |
|             |                                             | Status *                         | IGANGVÆRENDE × •                    |                 |                  |
|             |                                             | Afventer                         |                                     |                 |                  |
|             |                                             | Kritisk                          |                                     |                 |                  |
|             |                                             | Betalingskommune *               | •                                   |                 |                  |

Vælg sagstype: §82 indberetninger

Vælg sagsmodel: §82

Vælg afdeling: Ex. Senhjerneskade

Vælg Primær ansvarlig: Dit navn

Vælg status: Godkendt

|                         |                         | × Luk | 🗸 OK |
|-------------------------|-------------------------|-------|------|
| Basisoplysninger Be     | talingsinformation      |       | -    |
| Ny sag                  |                         |       |      |
| Sagstype *              | §82 indberetninger 🗙 🕶  |       |      |
| Sagsmodel *             | §82 × •                 |       | - 11 |
| Afdeling *              | I                       |       | - 11 |
| Borger                  | Børnehandicap           |       | -11  |
| CPR                     | Psykiatri               |       | -11  |
| Drimær ansvarlig *      | Randers Kommune         |       | -11  |
| Primaci ansvaring       | Rusmiddelcenter Randers |       | - 18 |
| Alternativ sagsbehandle | er Senhjerneskade       |       |      |
|                         | Socialt udsatte         |       | _    |
| Alternativt team        | Standard 🗸              |       | - 11 |
| Forventet paragraf      | •                       |       |      |
| Status *                | IGANGVÆRENDE × •        |       |      |
| Afventer                |                         |       | - 11 |
| Kritisk                 |                         |       |      |
| Betalingskommune *      | •                       |       | -    |

🗙 Luk 🗸 OK

Vælg Betalingskommune: Ex. Randers

Vælg Handlekommune: Ex. Randers

Vælg henvendelsesdato: Dags dato

Vælg Ansøgning modtaget dato: Dags dato:

ОК

| IGANGVÆRENE   | DE ×        | •                      |                          |                          |
|---------------|-------------|------------------------|--------------------------|--------------------------|
|               |             |                        |                          |                          |
|               |             |                        |                          |                          |
| Randers       | ×           | •                      |                          |                          |
|               |             | •                      |                          |                          |
| Randers (730) | ×           | •                      |                          |                          |
|               |             | •                      |                          |                          |
| 08-02-2021    | <b>m</b>    |                        |                          |                          |
| 08-02-2021    | #           |                        |                          |                          |
| շիդ           |             | •                      |                          |                          |
| $\sim$        |             | •                      |                          |                          |
|               |             | •                      |                          |                          |
|               |             |                        |                          |                          |
|               | IGANGVÆRENI | IGANGVÆRENDE   *     □ | IGANGVÆRENDE   × ▼     □ | IGANGVÆRENDE   × ▼     □ |

Sagen er oprettet.

Vælg Ny indsats

Vælg Indsatstype: §82

Vælg Paragraf: Ex. §82a

Vælg ydelse: Ex. Gruppebaseret..... Vælg Leverandørgruppe: Randers

Vælg leverandør: Ex. Tilbud til Senhjerneskade (vigtigt at vælge efter målgruppe)

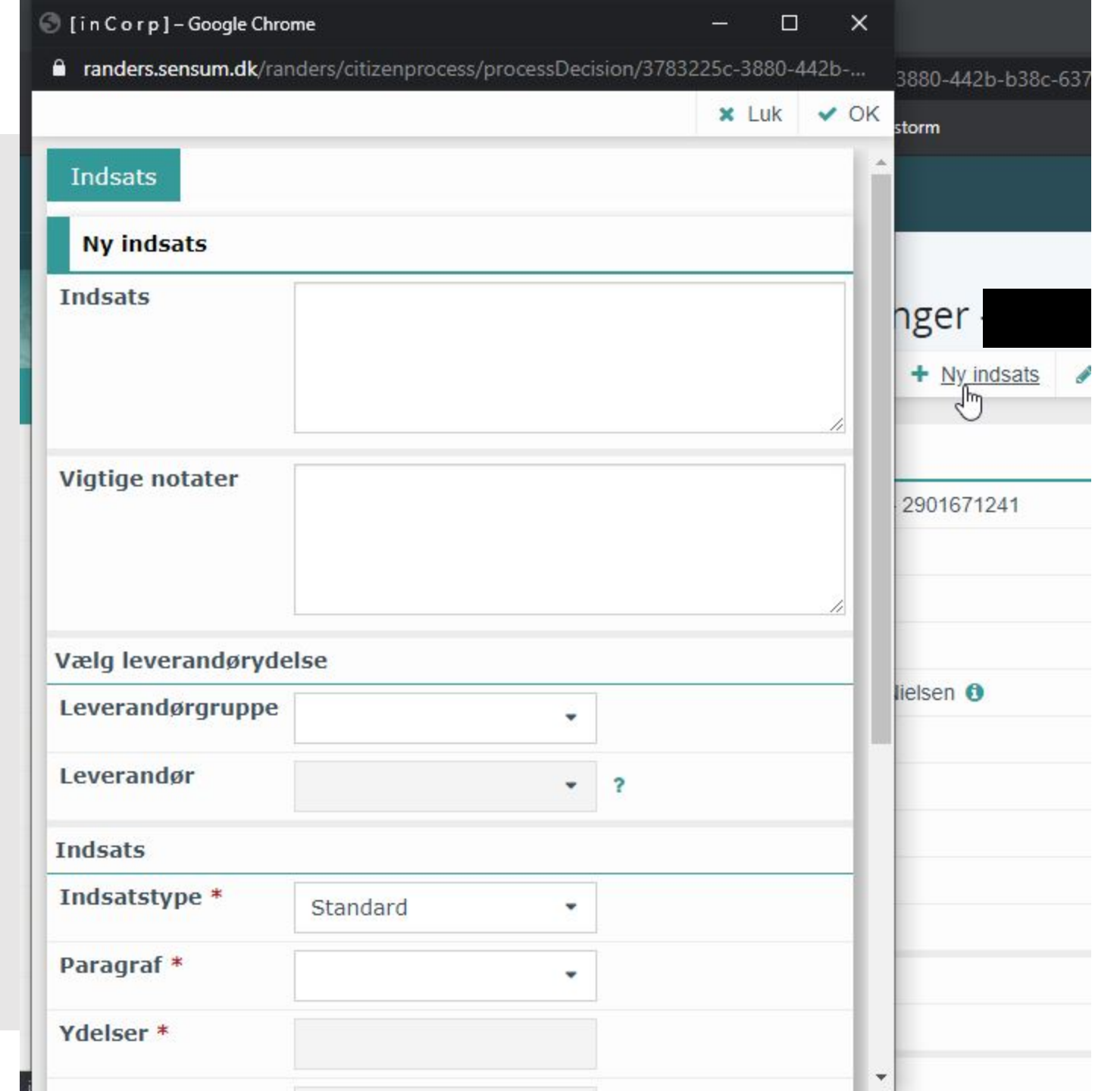

|                                                                                    |                                                                                                 |                                     |                                                                                                    |                              |              | × Luk        |
|------------------------------------------------------------------------------------|-------------------------------------------------------------------------------------------------|-------------------------------------|----------------------------------------------------------------------------------------------------|------------------------------|--------------|--------------|
|                                                                                    |                                                                                                 |                                     |                                                                                                    |                              |              | • Lun        |
| _                                                                                  |                                                                                                 |                                     |                                                                                                    |                              |              |              |
| Ny indsats                                                                         |                                                                                                 |                                     |                                                                                                    |                              |              |              |
| Indsats                                                                            |                                                                                                 |                                     |                                                                                                    |                              |              |              |
|                                                                                    |                                                                                                 |                                     |                                                                                                    |                              |              |              |
|                                                                                    |                                                                                                 |                                     |                                                                                                    |                              |              |              |
| Vala lovora                                                                        | ndarudalsa                                                                                      |                                     |                                                                                                    |                              |              |              |
| væly levela                                                                        | ildøl ydelse                                                                                    |                                     |                                                                                                    |                              |              |              |
|                                                                                    |                                                                                                 |                                     |                                                                                                    |                              |              |              |
| ID Leve                                                                            | erandørafdeling Paragraf                                                                        | Ydels                               | ser                                                                                                 | Tilbud                       | Pris         | Pris         |
| ID Leve<br>+ LIN-<br>21/19                                                         | erandørafdeling Paragraf<br>§82 a                                                               | Ydels<br>Grup<br>§ 82               | ser<br>opebaseret socialpædagogisk hjælp og støtte efter<br>a, i lov om social service (§82 a)      | Tilbud<br>Standard<br>tilbud | Pris<br>0.00 | Pris<br>Døgi |
| ID Leve<br>+ LIN-<br>21/19                                                         | erandørafdeling Paragraf<br>§82 a<br>Randers                                                    | Ydels<br>Grup<br>§ 82               | ser<br>opebaseret socialpædagogisk hjælp og støtte efter<br>a, i lov om social service (§82 a)      | Tilbud<br>Standard<br>tilbud | Pris<br>0.00 | Pris<br>Døgi |
| ID Leve<br>+ LIN-<br>21/19<br>Leverandør                                           | erandørafdeling Paragraf<br>§82 a<br>Randers<br>Tilbud til Senhjern                             | Ydels<br>Grup<br>§ 82               | ser<br>opebaseret socialpædagogisk hjælp og støtte efter<br>a, i lov om social service (§82 a)      | Tilbud<br>Standard<br>tilbud | Pris<br>0.00 | Pris<br>Døgi |
| ID Leve<br>+ LIN-<br>21/19<br>Leverandør<br>Indsats                                | erandørafdeling Paragraf<br>§82 a<br>Randels<br>Tilbud til Senhjern                             | Ydels<br>Grup<br>§ 82               | ser<br>opebaseret socialpædagogisk hjælp og støtte efter<br>a, i lov om social service (§82 a)      | Tilbud<br>Standard<br>tilbud | Pris<br>0.00 | Pris<br>Døgi |
| ID Leve<br>+ LIN-<br>21/19<br>Leverandør<br>Indsats<br>Indsatstype *               | erandørafdeling Paragraf<br>§82 a<br>Randers<br>Tilbud til Senhjern<br>§82 Indsatstype          | Ydels<br>Grup<br>§ 82<br>× •        | ser<br>opebaseret socialpædagogisk hjælp og støtte efter<br>a, i lov om social service (§82 a)<br>? | Tilbud<br>Standard<br>tilbud | Pris<br>0.00 | Pris<br>Døgi |
| ID Leve<br>+ LIN-<br>21/19<br>Leverandør<br>Indsats<br>Indsatstype *<br>Paragraf * | erandørafdeling Paragraf<br>§82 a<br>Randers<br>Tilbud til Senhjern<br>§82 Indsatstype<br>§82 a | Ydels<br>Grup<br>§ 82<br>× •<br>× • | ser<br>opebaseret socialpædagogisk hjælp og støtte efter<br>a, i lov om social service (§82 a)<br>? | Tilbud<br>Standard<br>tilbud | Pris<br>0.00 | Pris<br>Døgi |

Vælg Status: Ex. **Indsats**.

Hvis det ikke vides hvornår indsatsen starter skal der vælges **Indsats** og tilføjes start- og slutdato senere. Husk at ydelsen først bliver indberettet når den har status **Godkendt**.

Vælg dato:

Vælg startdato: Dato for opstart af ydelsen (Hvis denne ikke kendes tilføjes den senere)

Vælg slutdato: Dato for slut af forløb. (Hvis denne ikke kendes skal den angives senere)

|                                |                  |             | C                                            | 🖞 Gem og opret dokument  | × Luk | V OF |
|--------------------------------|------------------|-------------|----------------------------------------------|--------------------------|-------|------|
| ides hvornår                   |                  |             |                                              |                          |       |      |
| er skal der                    | Tilbud til Senhj | erneskadede |                                              |                          |       |      |
| s og tilføjes 📊<br>ato senere. | 1                |             |                                              |                          |       |      |
| n først                        | Dag              | -           |                                              |                          |       |      |
| tet når den<br><b>kendt</b> –  |                  |             |                                              |                          |       |      |
| Kenat.                         | §82 Indsatstyp   | e           |                                              |                          |       |      |
|                                | §82 a            |             |                                              |                          |       |      |
|                                | Gruppebaseret    | socialpædag | ogisk hjælp og støtte efter § 82 a, i lov on | n social service (§82 a) |       |      |
| :                              | Standard tilbud  |             |                                              |                          |       |      |
| rt af ydelsen                  |                  |             |                                              |                          |       |      |
| ke kendes<br>here)             | Kladde primæ     | r 🔹         |                                              |                          |       |      |
|                                | 08022021         | 曲           |                                              |                          |       |      |
| f forløb.                      | 08022021         | 雦           |                                              |                          |       |      |
| ke kendes                      |                  | <b>#</b>    |                                              |                          |       |      |
| es senere)                     |                  |             |                                              |                          |       |      |
| Tilføj målgruppe               |                  |             |                                              |                          |       |      |
|                                |                  |             |                                              |                          |       |      |

randers/citizenprocess/processDecision/3783225c-3880-442b-b38c-637138f8cff8/selectSupplierService

|                                                                           | incorpj-doogle ci<br>anders.sensum.dk/                | randers/citizenprocess/processDecision/3783225c-3880-442b-b38c-637138f8cff8/selectSupplierService |  |  |  |  |  |
|---------------------------------------------------------------------------|-------------------------------------------------------|---------------------------------------------------------------------------------------------------|--|--|--|--|--|
|                                                                           |                                                       | 🕒 Gem og opret dokument 🗙 Luk 🗸 OK                                                                |  |  |  |  |  |
| Vælg målgru<br>Det er vigtig<br>målgruppen<br>tæt på den f<br>målgruppe s | ippe:<br>t at<br>kommer så<br>Faktiske<br>som muligt. | Tilbud til Senhjerneskadede   1   Dag                                                             |  |  |  |  |  |
| ОК                                                                        |                                                       | §82 Indsatstype                                                                                   |  |  |  |  |  |
|                                                                           | Paragraf                                              | §82 a                                                                                             |  |  |  |  |  |
| Ydelser<br>Tilbud<br>Bevilling indsats                                    |                                                       | Gruppebaseret socialpædagogisk hjælp og støtte efter § 82 a, i lov om social service (§82 a)      |  |  |  |  |  |
|                                                                           |                                                       | Standard tilbud                                                                                   |  |  |  |  |  |
|                                                                           |                                                       |                                                                                                   |  |  |  |  |  |
|                                                                           | Status *                                              | Fysisk                                                                                            |  |  |  |  |  |
|                                                                           | Dato                                                  | funktionsnedsættelse –<br>kommunikationsnedsættelse                                               |  |  |  |  |  |
|                                                                           | Startdato                                             | Fysisk<br>funktionsnedsættolse –                                                                  |  |  |  |  |  |
|                                                                           | Slutdato                                              | Fysisk                                                                                            |  |  |  |  |  |
|                                                                           | Valgt målgruppe                                       | funktionsnedsættelse –                                                                            |  |  |  |  |  |
|                                                                           | Tilføj målgruppe                                      | SUBJEUSZEBENE                                                                                     |  |  |  |  |  |